#### How to print files from Seesaw.

## Find the activity

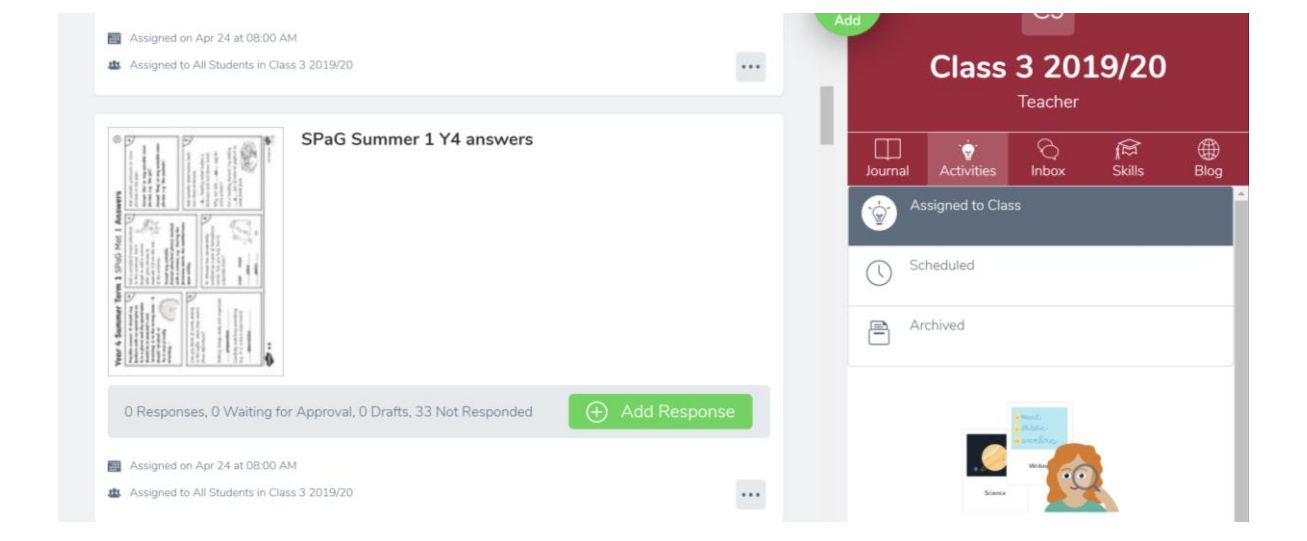

### Click on the picture

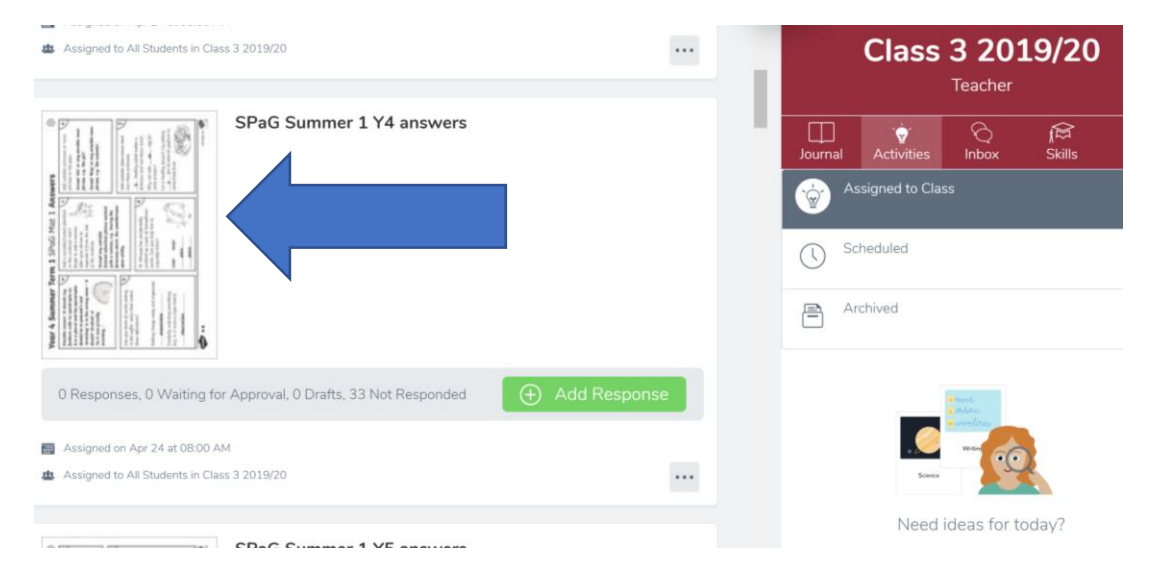

# This screen will come up

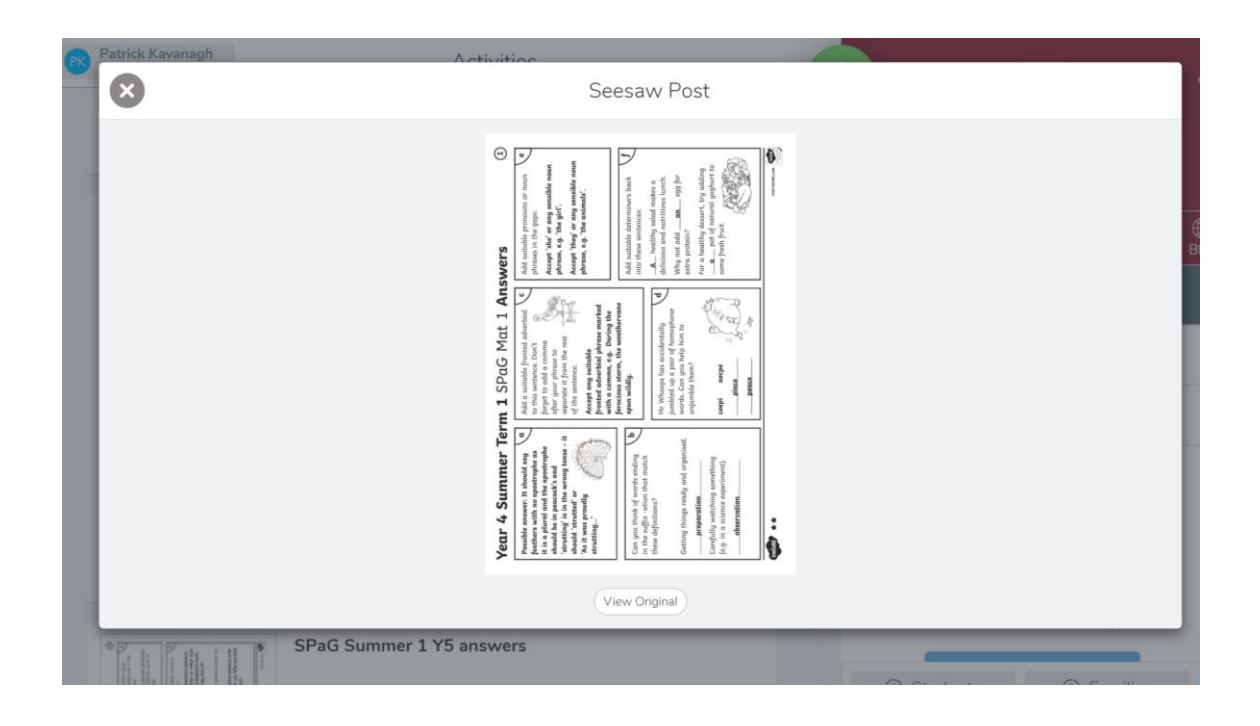

## Click on View original

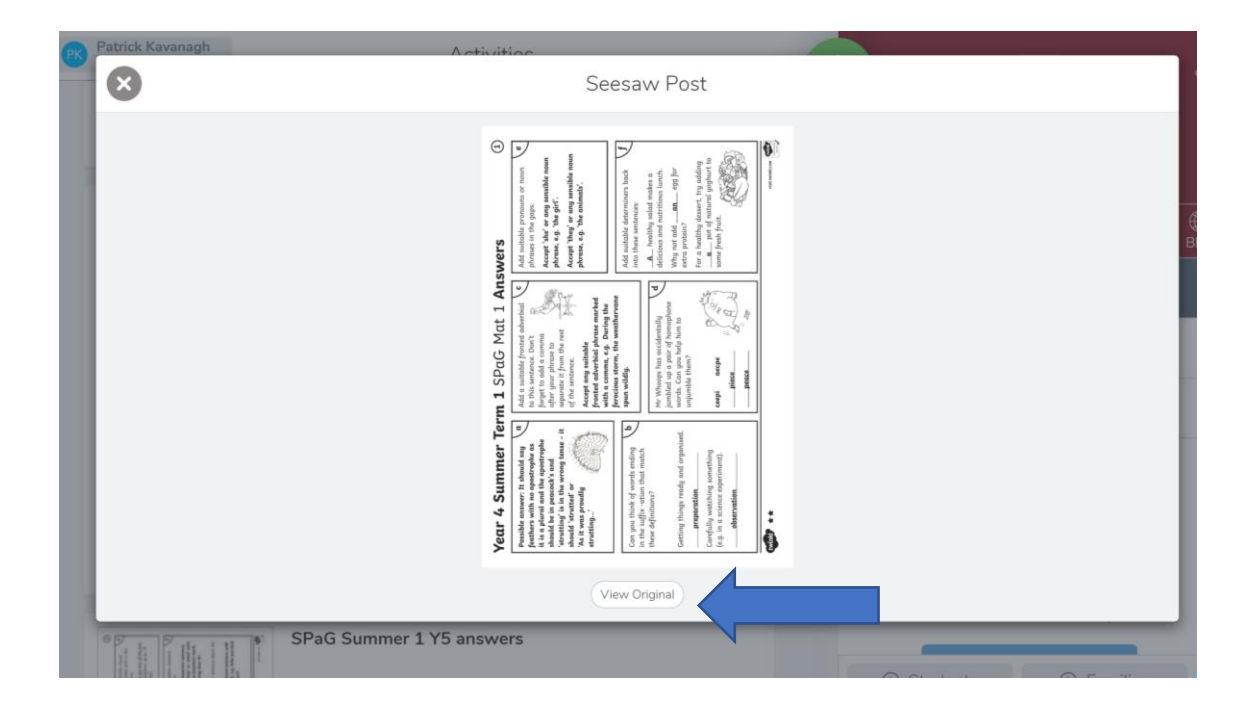

# It will open it the original document, from here you can print or save.

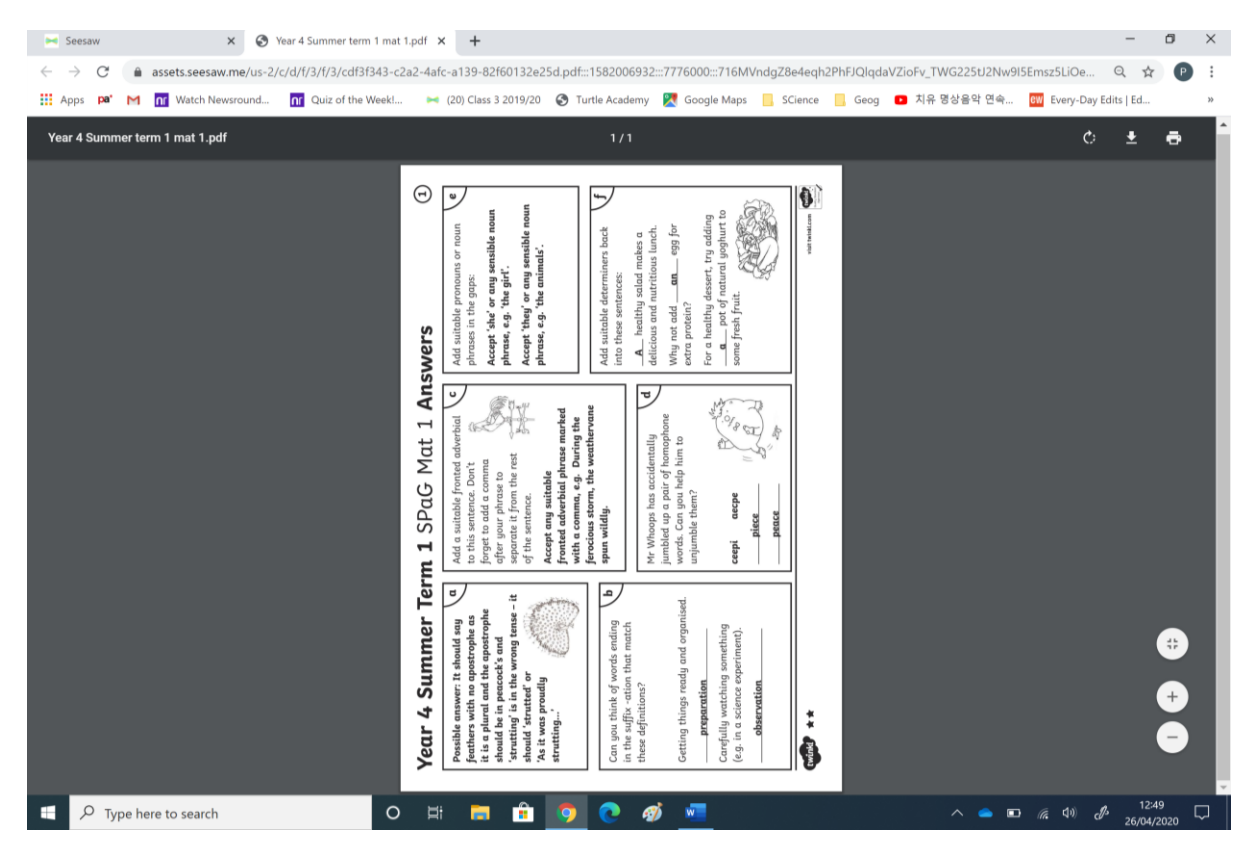